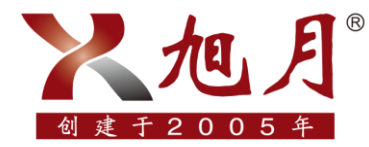

## 中国NMT室方位专业服务团队

xuyue.net

## NMT 附属试剂耗材网页版订购流程

| 访问旭月官网                                         | 注册销售系统                                     | 登录销售系统                               | 完善信息                                 |  |
|------------------------------------------------|--------------------------------------------|--------------------------------------|--------------------------------------|--|
| 进入旭月官网<br>售 后 支 持 板<br>块,点击在线<br>订购选择订购<br>渠道。 | 填写手机号等<br>注册信息,成<br>功注册 NMT<br>耗材销售系<br>统。 | 填写账号、密<br>码 , 登 录<br>NMT 耗材销<br>售系统。 | 登录后,建议<br>首先完成基础<br>信息完善,方<br>便下次订单。 |  |

| 收货                 | 选择支付方式         | 确认订单                | 选择商品         |
|--------------------|----------------|---------------------|--------------|
|                    |                |                     |              |
| 下单完成后可             | 下单后选择此         | 选好商品后,<br>即 可 确 计 订 | 客户选择自己       |
| 旦 旬 订 単 叶<br>情,收货。 | 北页 <del></del> | 即 可 彌 仄 U<br>单。     | <i>門</i> 而 女 |
|                    |                |                     |              |

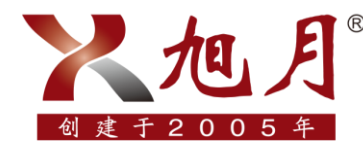

中国NMT金方位专业服务团队

xuyue.net

1.访问旭月公司官网(http://www.xuyue.net/);

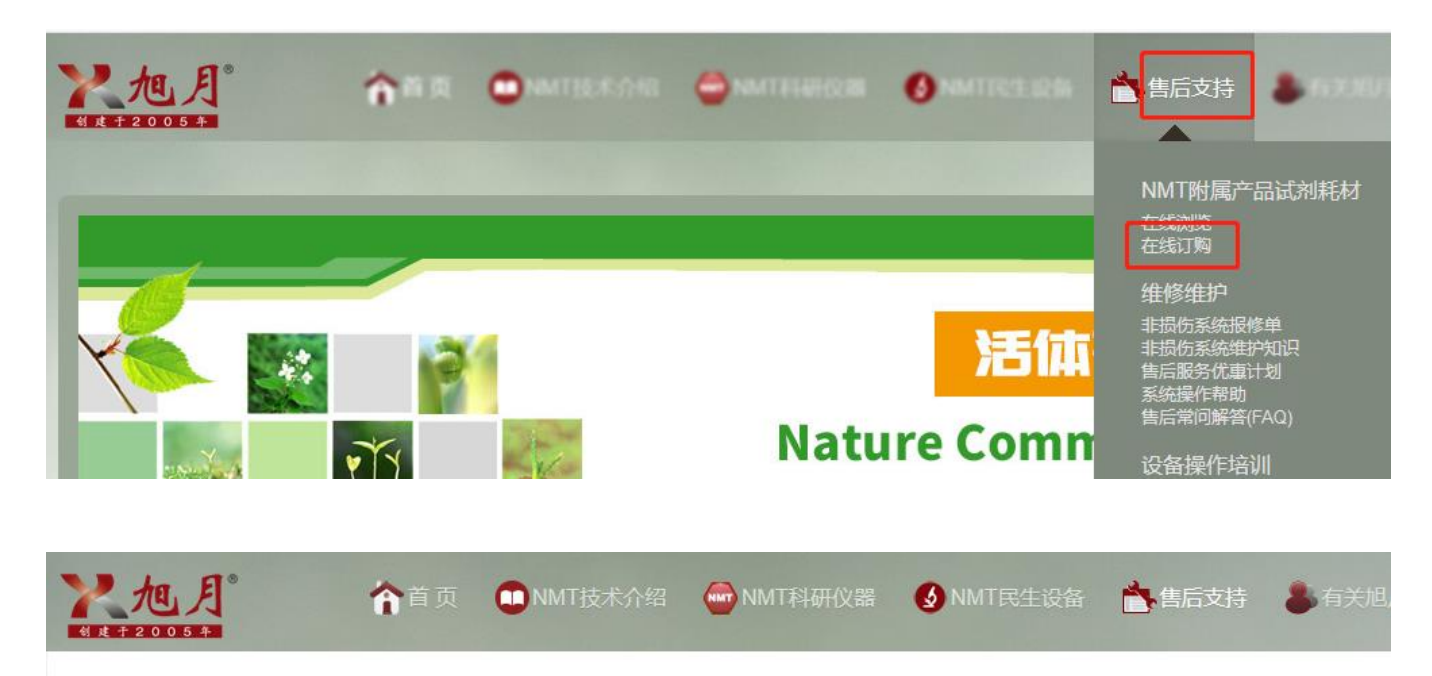

自2017年8月1日起,公司对所有销售的试剂耗材类产品价格进行统一调整,请在网站试剂耗材浏览中查询价格或致电公司售后部进行咨询。

亲爱的客户朋友们:

你们好!为提升公司售后服务质量、提高管理水平,旭月公司购买并开通了专业版商品采购管理软件系统,用于NMT附属试剂耗材的在线订购服务。 新的耗材采购软件系统将在国庆假期后的首个工作日隆重上线推出,欢迎新老客户使用。 届时旭月官网旧版耗材订购系统将关闭下线,请您及时关注相关信息。

同时旭月公司开通了微信售后服务公众号,欢迎新老客户进行关注,我们将有售后工程师通过微信在线客服功能,为您实时解决售后服务相关问题。

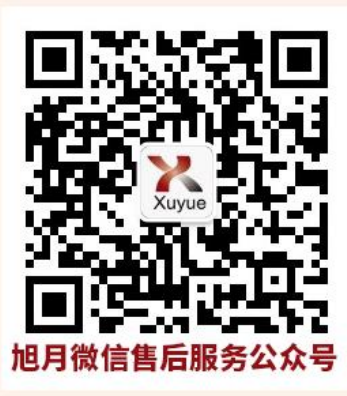

新版耗材订购系统分为网页版和微信版。

| 网页版: | 请点击以下银 | 接https://xuyue.dhb168.com/ | 丁购流程请下载NMT附属试剂耗材订购流程-网页版 |
|------|--------|----------------------------|--------------------------|
|------|--------|----------------------------|--------------------------|

微信版:请先下载NMT附属试剂耗材订购流程-微信版,关注旭月售后服务公众号后方可使用。

旭月 (北京) 科技有限公司 售后部

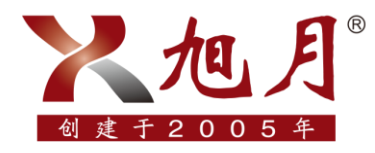

## 把月"中国NMT金方位专业服务团队

xuyue.net

2.填写信息注册系统(第一次订购需要注册,有账号后直接登录即可);

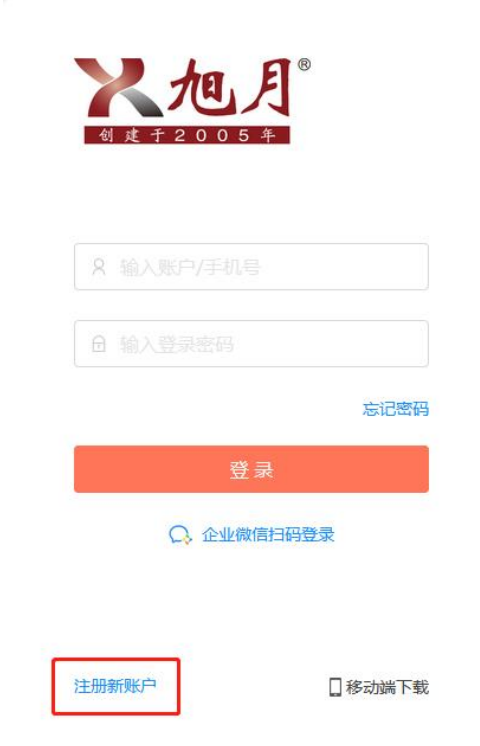

3.注册完成后,登录账号密码;

| <b>秋旭</b><br>创建于20053 | 3 ®    |
|-----------------------|--------|
| 8 输入账户/手机号            |        |
|                       |        |
| 登 <i>喜</i>            | 忘记密码   |
| Q. 企业微信               | 扫码登录   |
| 主册新账户                 | □終动架下載 |

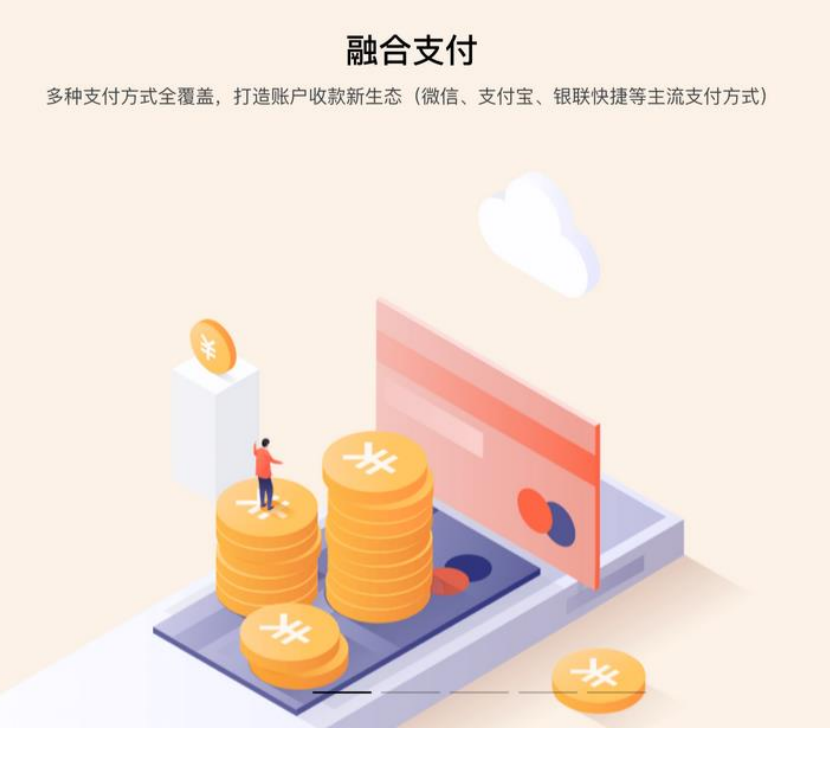

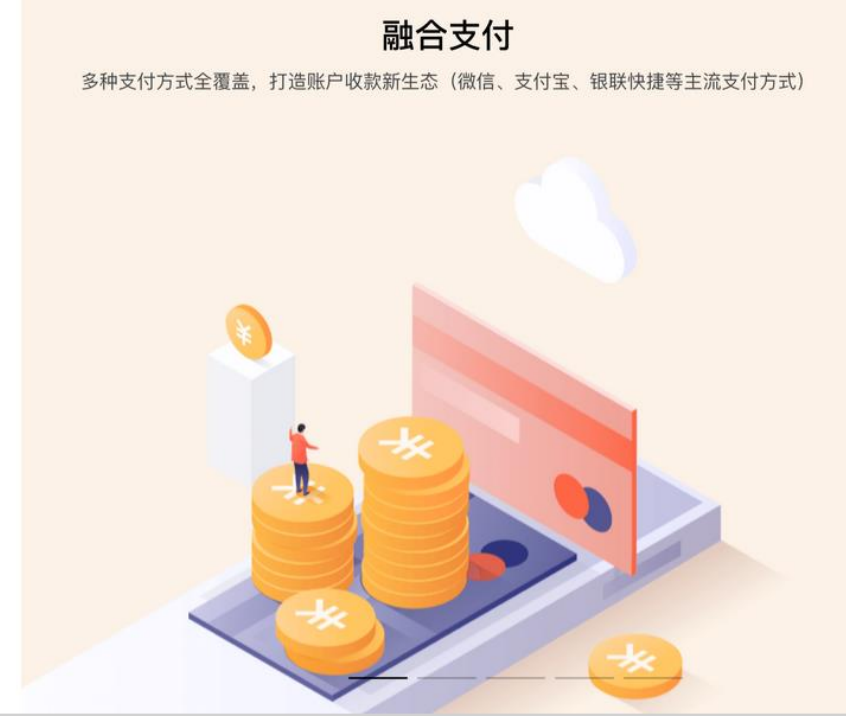

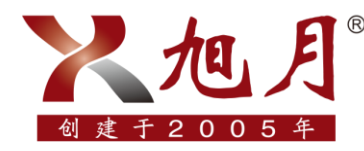

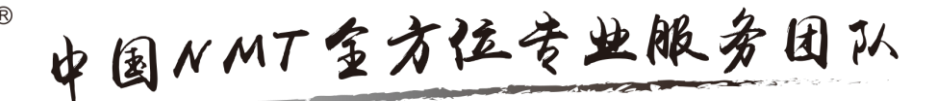

xuyue.net

4.新用户第一次登录可先点击右上角手机号,建议点击"我的账号"完善用户信息,方便日后下单;

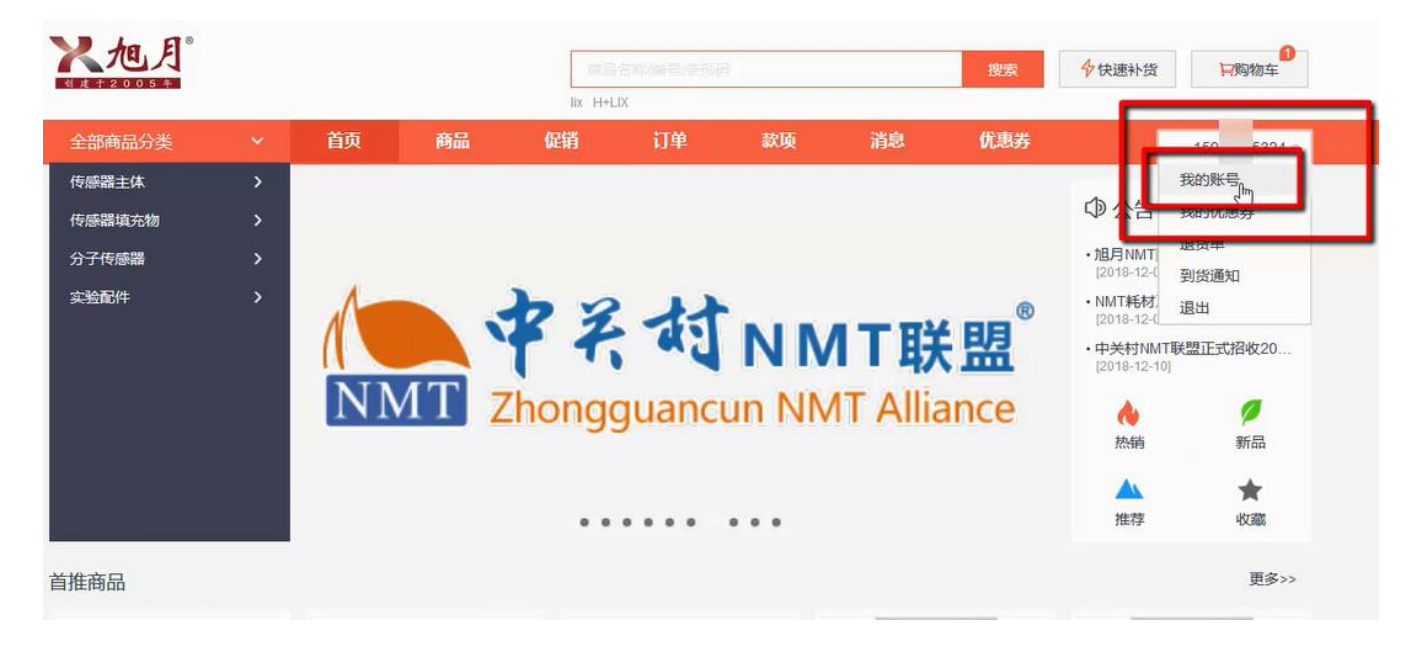

5.依次点击收货地址以及我的发票进行完善;

|            |   |      |            | 商品名<br>lix H+LIX                                                                                                    | 称儒号序形码     |        |       | 搜索          | ♦ 快速补货 | 只购物车       |              |       |
|------------|---|------|------------|----------------------------------------------------------------------------------------------------|------------|--------|-------|-------------|--------|------------|--------------|-------|
| 全部商品分类     | ~ | 首页   | 商品         | 促销                                                                                                    | 订单         | 款项     | 消息    | 优惠券         |        | 159 5324 - |              |       |
| 我的账号       |   | 收货地址 |            |                                                                                                    |            |        |       |             |        |            |              |       |
| 收货地址       |   | \$   | 客户名称: 例    |                                                                                                    |            |        |       |             | (      |            |              |       |
| 退货单        |   |      | 收货人: 例:    |                                                                                                    |            |        |       |             |        |            |              |       |
| 2114212/10 |   | -    | 手机号码: 1814 |                                                                                                    |            |        |       |             |        | 完善         | <b>米 モ ※</b> | 各彩    |
| 到反通知       |   | F    | 所在地区:      |                                                                                                    |            |        |       |             |        |            |              | 2.1-1 |
| 我的发票       |   | ì    | 羊细地址: 翻议   | Batting and the second second se |            |        |       |             |        | 収          | 货地均          | Ŀ     |
|            |   |      | <br>       | 为默认收货地址                                                                                                    |            |        |       |             |        | 42         | 西信自          | a –   |
|            |   |      |            | HAL                                                                                                    |            |        |       |             |        | 又          | 示问心          | 5     |
|            |   | 客户名称 |            | 收货人                                                                                                    | 所在地区       |        | 详细地址  |             |        |            |              |       |
|            |   | 旭月   |            | 旭月<br>159( 9532                                                                                                    | 北京市市<br>24 | 書区 海淀区 | 北京市海淀 | 区苏州街49-3号盈暂 | 大厦601  |            |              |       |

6.信息完善后,即可直接点击首页选择所需商品,添加到购物车;

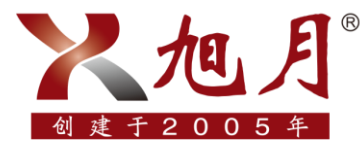

## 地月"中国NMT室方位专业服务团队

xuyue.net

| <b>人</b> 他人              |        |            |      | 商品<br>玻片 L   | L名称/编号/条形码<br>JX cd                                  | 1                            |                                        | 搜                                             | 瘰   | ♦ 快速补货                                                                                                    | <b>冒</b> 购物车                                                                                                    |
|--------------------------|--------|------------|------|--------------|------------------------------------------------------|------------------------------|----------------------------------------|-----------------------------------------------|-----|----------------------------------------------------------------------------------------------------|----------------------------------------------------------------------------------------------------|
| 全部商品分类                   | ~      | 首页         | 商品   | 促销           | 订单                                                   | 款项                           | 消息                                     | 优                                             | 惠券  |                                                                                                    | 18501056719 *                                                                                                    |
| 传感器主体<br>传感器填充物          | ><br>> |            |      |              |                                                      |                              |                                        |                                               |     | ◎公告                                                                                                    | 全部>>                                                                                                    |
| 分子传感器                    | >      | 2          |      |              |                                                      | 中买村NM                        | 11联盟                                   |                                               |     | ・NMT 活体生ま<br>[2019-11-01]                                                                                       | 里检测仪                                                                                                    |
| 实验配件                     | >      | ik         |      |              |                                                      | attp://amilio                | 关励领度                                   |                                               |     | Developmen     [2019-11-26]                                                                                     | t:北京林业大                                                                                                    |
|                          |        | NMT        | 方法学措 | <b>瞨写规</b> 页 |                                                      | #5) 3<br>(30<br>F<30<br>F<20 | 総全契約(元)<br>5000<br>2500<br>1500<br>000 | 35AT 跑试 稀材现金券<br>5000<br>3000<br>2000<br>1055 | (先) | • <b>为什么—组测</b><br>[2019-12-31]                                                                                 | l6条根也没能                                                                                                    |
|                          |        |            |      |              | ACR<br>ACR<br>ACR<br>ACR<br>ACR<br>ACR<br>ACR<br>ACR | 10<br>二回<br>三回<br>回回<br>明辺   | 700<br>800<br>500<br>300               | 1000<br>800<br>500<br>500                     |     | <b>人</b><br>热销                                                                                                  | <b>/</b><br>新品                                                                                                    |
|                          |        |            |      |              |                                                      |                              |                                        |                                               |     | ▲▲<br>推荐                                                                                                    | ★<br>收藏                                                                                                    |
| 隹商品                      |        |            |      |              |                                                      |                              |                                        |                                               |     |                                                                                                    | 更多>>                                                                                                    |
|                          |        |            |      |              |                                                      |                              |                                        | Unored AT<br>K Na H K                         |     | in the second second second second second second second second second second second second second second second | ar and a second second |
| MT系统专用流速传感器<br>品专用4-5um) | (组织    | LIX Holder |      | NMT系<br>样品专  | 统专用流速传感<br>用1-2um)                                   | 骨 (细胞                        | Ca2+LIX (每<br>品)                       | •瓶可检测1800                                     | )个样 | H+LIX (每瓶可                                                                                                    | · @ 测1800个样品)                                                                                                    |
| 8<br>皮                   | Þ      | 34 皮       | 1    | 79 皮         |                                                      | Ŕ                            | 3842 /瓶                                |                                               | Ä   | 3842 /瓶                                                                                                    | Ä                                                                                                    |

7.商品选择完毕后,核对购买商品的信息,如需调整,可自行调整/在订单沟通人员电话确认订单 时进行修改;

| 购物车                                   |       |           | • 按下单排序                              | ○ 按分类排序 |
|---------------------------------------|-------|-----------|--------------------------------------|---------|
| 商品                                    | 数量    | 单价        | 小计 备注                                | 操作      |
| ⑦ 旭月 (北京) 科技有限公司                      |       |           |                                      |         |
| 1 Cu2+LIX (毎瓶可检測1800个样品)<br>NMT-HC-27 | 1 个   | 15538     | 15538                                | 删除      |
| ✓ 2 MMT系统专用流速传感器(组织样品<br>NMT-HC-02    | 10 支  | 68        | 680                                  | 删除      |
| 3 Cu2+LIX (每瓶可检测720个样品)<br>NMT-HC-26  | 1     | 9140      | 9140                                 | 删除      |
|                                       |       | 合计        | : 16218                              |         |
| 全选 删除选中的商品 移入收藏夹 导入商品                 |       | 商品: 2种11个 | <sub>਼ੇਜੋ</sub> : <mark>16218</mark> | 提交      |
| 核对风                                   | 购买商品值 | 言息        |                                      |         |

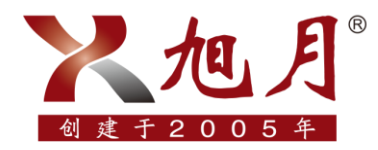

中国NMT室方位专业服务团队

xuyue.net

9.核对无误后,勾选需要付款的商品,点击提交;

| 购物车                                  |      |           | •                 | 安下单排序 | ○ 按分类排序 |
|--------------------------------------|------|-----------|-------------------|-------|---------|
| 商品                                   | 数量   | 单价        | 小计                | 备注    | 操作      |
| ② 旭月(北京)科技有限公司                       |      |           |                   |       |         |
| ✓ 1 MMT系統专用流速传感器(组织样品<br>NMT-HC-02   | 10 支 | 68        | 680               |       | 删除      |
| 2 Cu2+LIX (每瓶可检测720个样品)<br>MMT-HC-26 | 1    | 9140      | 9140              |       | 删除      |
|                                      |      | É         | ait: 680          | -     |         |
| 全选 删除选中的商品 移入收藏夫 导入商品                |      | 商品: 1种101 | 、 <sub>合计</sub> : | 680   | 提交      |

10.提交订单后,选择发票类型与收货地址,如有使用优惠券等特殊备注请自行添加,点选完毕 后,点击确认订单;

|       | <ul> <li>○ 不需要发票</li> <li>○ 普</li> <li>○ 发票抬头: 旭月(北)</li> <li>话: 82622628</li> <li>开户等</li> </ul> | <ul> <li>● 增值税专用发票(0%税点)</li> <li>● 增值税专用发票(0%税点)</li> <li>(約4技有限公司 纳税人识别号: 91110108780992302R 注册地址: 北京r</li> <li>(行:交通银行海淀支行 银行账号: 110060576018150017642 发票内容:</li> </ul> | 市海淀区苏州街49-3号<br>商品明细 | 盈智大厦601 注册电           |                 |
|-------|---------------------------------------------------------------------------------------------------|----------------------------------------------------------------------------------------------------|----------------------|-----------------------|-----------------|
| 配送方式: | 顺丰快递                                                                                              | - <b>v</b> .                                                                                                    |                      |                       |                 |
| 收货地址: | 旭月                                                                                                | 159^^^^5324 北京市 市辖区 海淀区 北京市海淀区苏州街49-3号盈智大厦601                                                                                                    | 旭月 默认地址              |                       |                 |
|       | 新增收货地址                                                                                            |                                                                                                    |                      |                       |                 |
| 备注:   | 同議司信与供書憲法成                                                                                        |                                                                                                    |                      |                       |                 |
|       |                                                                                                   |                                                                                                    |                      |                       |                 |
|       |                                                                                                   | 1                                                                                                    | 种商品 返回购物车            | 商品金额:<br>税费:<br>订单总额: | 680<br>(<br>680 |

11.选择付款方式,如果您在公司有预存款且余额充足,可以直接选择预存款支付;如果没有预 存款,则选择货到付款,后续耗材和发票一起寄送给您,您收到发票后直接进行报账即可,选择 完成后点击确认支付。

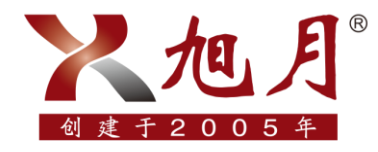

® 中国NMT金方位专业服务团队

xuyue.net

| 全部商品分类    |             | 首页         | 商品           | 促销 | 订单 | 款项 | 消息                     | 优惠券 |  |
|-----------|-------------|------------|--------------|----|----|----|------------------------|-----|--|
| 待付金额: 680 |             |            |              |    |    |    |                        |     |  |
| 预存款支付(当   | é前余额 660,   | 本次抵扣: 66   | D)           |    |    |    |                        |     |  |
| 还需支付: 680 |             |            |              |    |    |    |                        |     |  |
| 选择支付方式    |             |            |              |    |    |    |                        |     |  |
|           |             |            |              |    |    |    |                        |     |  |
|           |             |            |              |    |    | 使用 |                        |     |  |
|           |             |            |              |    |    |    |                        |     |  |
| 支         |             |            |              |    | 6  |    | <b>创竹款</b><br>5时,面对面付款 | ζ.  |  |
|           |             |            |              |    |    |    |                        |     |  |
| 0 🗲       | <b>转账支付</b> | 1私 支付空 総   | 你在4月14       |    |    |    |                        |     |  |
|           | ~ , AL ( N) | na, xoz, 1 | 201-1-1-2-AD |    |    |    |                        |     |  |
|           |             |            |              |    |    |    |                        |     |  |

12.下单结束,工作人员在您下单后会电话与您确认订单,请您留意接听。